## Standard Operating Procedure for Government Contributions

The Government Contributions file is a snap shot of all employees and the "Government's contributions for each employee. The information required on this sheets if found on the AS400. This information is also updated by Payroll Department each pay period, therefore a sheet for each pay period will be created.

Steps to gather the required information from the AS400.

1) Log into the AS400 using the Timekeeper login credentials. Username and Password is the same information. "PAYTK"

|                                              |                                             | <u>.</u>                                | ~                   |                                        |                              |          |                                                      |
|----------------------------------------------|---------------------------------------------|-----------------------------------------|---------------------|----------------------------------------|------------------------------|----------|------------------------------------------------------|
|                                              | User<br>Password .                          | Sign                                    |                     | System<br>Subsyst<br>Display<br>Serial | <br>em .<br><br>numbe<br>YTK | <br><br> | : C1042BFD<br>: OINTER<br>: OPADEV0027<br>: C106997T |
|                                              | Program/proc                                | edure                                   |                     |                                        |                              |          |                                                      |
|                                              | Menu                                        |                                         |                     | <u> </u>                               |                              |          |                                                      |
|                                              | Current libr                                | ary                                     |                     | <u> </u>                               |                              |          |                                                      |
| DDDDDDDDDDD<br>DDD DDD<br>DDD DDD<br>DDD DDD | 0000000000<br>000 000<br>000 000<br>000 000 | AAAAAAAAA<br>AAAA A<br>AAAA A<br>AAAA A | A<br>AA<br>AA<br>AA |                                        |                              |          | 77777777                                             |
| DDD DDD                                      | 000 000                                     | AAA A                                   | AA                  |                                        |                              |          | 77                                                   |
| DDD DDD                                      | 000 000                                     | ААААААААА                               | AA PPPF             | P 00000                                | W W                          | EEEEE    | RRRR 77                                              |
| DDD DDD                                      | 000 000                                     | AAA A                                   | AA P                | P 0 0                                  | W K                          | E        | R R 77                                               |
| DDD DDD                                      | 000 000                                     | AAA A                                   | AA PPPF             | PO 0                                   | พพห                          | EEE      | RRRR 77                                              |
| DDD DDD                                      | 000 000                                     | AAA A                                   | AA P                | 0 0                                    | พพ พห                        | E        | R R 77                                               |
| DDDDDDDDDDD                                  | 0000000000                                  | AAA A                                   | AA P                | 00000                                  | W L                          | EEEEE    | R R 77                                               |
| Departm                                      | ent of Admini                               |                                         |                     |                                        |                              |          |                                                      |
|                                              |                                             |                                         | (c) co              | PYRIGHT                                | івм с                        | ORP. 19  | 980, 2009.                                           |

2) The AS400 will then ask you to select your printer as shown below.

| 6/19/17  | 1               | SELECT PRINTER OUTPUT QUEUE                 | 13:02:35 |
|----------|-----------------|---------------------------------------------|----------|
|          |                 | Current output queue: *DEV                  |          |
|          |                 |                                             |          |
| Tune ont | ion pross Enter | -                                           |          |
| 1=Sele   | ct              |                                             |          |
|          |                 |                                             |          |
|          |                 |                                             |          |
| 0 pt     | Printer Outq    | Output Queue Description                    |          |
|          | GPDXBOAT        | Default output queue for printer GPDXBOAT   |          |
|          | GPDXBOATE       | Default output queue for printer GPDXBOATE  |          |
|          | GPLNSANDRA      | Default output queue for printer GPLNSANDRA |          |
|          | GPLN18057       | Default output queue for printer GPLN18057  |          |
|          | GPLSN15212      | Default output queue for printer GPLSN15212 |          |
|          | GPLSN15214      | Default output queue for printer GPLSN15214 |          |
| I        | GPLSN1527       | Default output queue for printer GPLSN1527  |          |
| 1        | GPLSN1528       | Default output queue for printer GPLSN1528  |          |
|          | GPLSX15210      | Default output queue for printer GPLSN15210 |          |
| $\perp$  | GPLSX15214      | Guam Public Library printer ip: 152.14 Eric |          |
|          |                 |                                             |          |
|          |                 |                                             |          |
| F3=Exit  | F5=Refre        | esh F12=Cancel                              |          |
|          |                 |                                             |          |
|          |                 |                                             |          |

3) One you select your printer, you will get the Payroll Main Menu. Selection option 2 to get into the employee Time Records.

| PAYTK Timekeeper Main Me                                                                                                    | enu                |
|----------------------------------------------------------------------------------------------------|--------------------|
| Select one of the following:                                                                                                    |                    |
| 1. Change PIN<br>2. Access employee records and time<br>2. Date thank employee records and time                                                      |                    |
| <ol> <li>Print blank employee pay time sheets</li> <li>Print Payroll Time Balance Report</li> <li>Print Time Pay Code Summary by Dept/div</li> </ol> | vision             |
| 6. Print Time Balance by Job Order<br>7. Access KRONOS<br>8. (PAYU008) Labor cost distribution repo                                                  | ort                |
| 9. (PAYB141) Employee earnings (EFT) sta<br>90. Sign off                                                                                             | tement by division |
|                                                                                                    |                    |
| Selection or command                                                                                                    | Bottom             |
| ===> 2                                                                                                    |                    |
| E3=Evit E4=Drownt E9=Petrieve E12=Cancel                                                                                                    |                    |
| Product of Data Management Resources (DMR).                                                                                                    |                    |

4) Once option 2 is selected, you will receive another log on screen and here you will enter your timekeeper log on information.

| PAYTK        | Timekeeper Main Menu             |        |
|--------------|----------------------------------|--------|
| Select one o | f the following:                 |        |
| 1. Chan      | ge PIN                           |        |
| 2. Acces     | ss employee records and time     |        |
| 3. Prin      | t                                |        |
| 4. Prin      | t PIN Validation                 |        |
| 5. Prin      | t                                |        |
| 6. Prin      | t Type information, press enter. |        |
| 7. Acce      | 5                                |        |
| 8. (PAY      | J Enter your SSN                 |        |
| 9. (PAY      | B Last name (1st 4 characters) . |        |
| 90. Sign     | PIN                              |        |
|              | F12=Cancel Enter=Continue        |        |
|              |                                  |        |
|              |                                  | Bottom |
| Selection or |                                  |        |
| ===> 2       |                                  |        |
|              |                                  |        |
| F3=Exit F4   | =Prompt F9=Retrieve F12=Cancel   |        |
| Product of D | ata management kesources (DMR).  |        |

5) Once you have logged in, you will see the list of employees. Selection option 5 to display employee information. Note: Employee ID column reflects employee Social Security Number and Employee Name columns list of the employee name. I've blanked the information out for privacy reasons.

| PAYTK         |      | Emr                         | louee Master Rec  | ords          |              | WKPMSTK  |
|---------------|------|-----------------------------|-------------------|---------------|--------------|----------|
| 6/19/17       |      |                             | rogee Master Rec  | .01 45        |              | 15.22.27 |
| Desition to   | den  |                             |                   |               |              | 15.33.27 |
| Position to   | aep  | c/div, name                 | ·                 |               |              |          |
|               |      | -                           |                   | Sta           | tus <u>H</u> |          |
| Type option,  | pre  | ess Enter.                  |                   |               |              |          |
| 5=Display     |      | 6=Misc Dedn                 | 7=Time Rcds       | 9=Leave Bal   | 10=Work      | Auth     |
| 14=History    |      | 16=Auth JOB#                | 18=Auth diff      | 30=Military   | Leave        |          |
|               |      |                             |                   |               |              |          |
| Employee      |      |                             |                   |               |              |          |
| Opt <u>Id</u> | Sq   | <u>DpDv</u> <u>Employee</u> | name              | <u>Status</u> |              |          |
| 5             | 1    | 3611                        |                   | Active        |              |          |
| ·             | 1    | 3611                        |                   | Active        |              |          |
| $\top$        | 1    | 3611                        |                   | Active        |              |          |
| T             | 1    | 3611                        |                   | Active        |              |          |
| <b>—</b>      | 1    | 3611                        |                   | Active        |              |          |
| 1 -+-         | 1    | 3611                        |                   | Active        |              |          |
| +             | 1    | 3611                        |                   | Active        |              |          |
| +             | 4    | 3011                        |                   | Active        |              |          |
| +             | 1    | 3011                        |                   | Active        |              |          |
| +             | 1    | 3611                        |                   | HCTIVE        |              |          |
| -             | 1    | 3611                        |                   | Active        |              |          |
|               |      |                             |                   |               |              | More     |
| F3=Exit       |      | F5=Refresh                  | F10=Position      | F12=Cancel    |              |          |
| F13=Master N  | o Ti | ime                         | F23=More Optio    | ns            |              |          |
| DATA MANAGEM  | ENT  | RESOURCES (DMF              | R), ALL RIGHTS RE | SERVED.       |              |          |

6) Once you're displaying employee information (option 5), you will see the screen below. I've also blocked out employee information for privacy reasons, but this will be the screen you will get. On this screen, press F7 to show financial records.

| Page 1                 | Display | Employee | Master  | Record      | DSPMST              |
|------------------------|---------|----------|---------|-------------|---------------------|
| 6/19/17                |         |          |         |             | 15:35:04            |
|                        |         |          |         |             |                     |
| Employee ID/seq        | :       |          | 1 Emp   | loyee # :   | 14298               |
| Employee name          | :       |          |         |             |                     |
| Biographical informati | on      |          |         |             |                     |
| Date of birth          | :       |          | AGE:    | 49          |                     |
| Sex                    | :       | м        | MALE    |             |                     |
| Marital status         | :       | м        | MARR    | IED         |                     |
| Citizenship            | :       | US       | UNIT    | ED STATES   |                     |
| Ethnic code            | :       |          |         |             |                     |
| Department/division    | :       | 3611     | GUAM    | PUBLIC LIBR | ARY SYSTEM DIVISION |
| Job order number       | :       |          |         |             |                     |
| Object code            | :       | 111      | REGU    | LAR SALARY  |                     |
| Employee type          | :       |          |         |             |                     |
| Part-time employee ? . | :       | N        |         |             |                     |
|                        |         |          |         |             |                     |
|                        |         |          |         |             | More                |
| Enter=Continue E3=Exit |         | E7=Show  | financi | al          | F12=Cancel          |
| Roll=Next/Prv Page     |         | Show     |         |             | . II Sunder         |
|                        |         |          |         |             |                     |

7) Once you press F7, the screen below is what you will see. If you press "Page Down", it will bring you to page 2 of the employee's Financial Data which is where you will start collecting the data you will need for the Gov't Contribution's worksheet and ends on page 3.

| Page 1                 | Dis | pla | y Employee Mast | er Record   | DSPMST2  |
|------------------------|-----|-----|-----------------|-------------|----------|
| 6/19/17                |     |     | Financial Dat   | a           | 15:44:05 |
| Employee ID/seq        |     | :   | 1 E             | mployee # : | 14298    |
| Employee name          |     | :   |                 |             |          |
|                        |     |     | PPE 06/10/      | 2017        |          |
|                        |     |     | Pay Amount      | Hours       |          |
| Regular earnings       |     | :   | 1189.90         | 73.00       |          |
|                        |     |     |                 |             |          |
| Total leave amount     |     | :   | 114.10          | 7.00        |          |
| Annual leave           |     | :   |                 |             |          |
| Sick leave             |     | :   |                 |             |          |
|                        |     |     |                 |             |          |
|                        |     |     |                 |             |          |
| Other leave            |     | :   | 114.10          | 7.00        |          |
| Overtime amount        |     | :   |                 |             |          |
|                        |     |     |                 |             |          |
| Premium amount         |     | :   |                 |             |          |
| Retro amount           |     | :   |                 |             |          |
| Other pay              |     | :   |                 |             |          |
| Gross earnings         |     | :   | 1304.00         |             |          |
| Tax deferred amount    |     | :   | 65.20           |             | More     |
| Enter=Continue F3=Exit |     |     | F11=PPE/YTD     | F12=Cancel  |          |
| Roll=Next/Prv Page     |     |     |                 |             |          |
|                        |     |     |                 |             |          |

## Page Down to Page 2

| Page 2                          | Display | y Employee M | laster Record | DSPMST2  |
|---------------------------------|---------|--------------|---------------|----------|
| 6/19/17                         |         | Financial    | Data          | 15:55:57 |
|                                 |         | PPE 06/      | 10/2017       |          |
|                                 |         | EmplContrb   | GovtContrb    |          |
|                                 |         |              |               |          |
| Guam W/H tax                    | :       | 76.65        |               |          |
| Guam additional Tax             | :       |              |               |          |
| State W/H tax                   | :       |              |               |          |
| State additional Tax .          | :       |              |               |          |
| Federal W/H tax                 | :       |              |               |          |
| Federal additional Tax          | :       |              |               |          |
|                                 |         |              |               |          |
| Health insurance                | :       | 23.78        | 95.11         |          |
| Dental insurance                | :       | 6.99         | 8.58          |          |
| Life insurance                  | :       | 33.12        | 7.17          |          |
| DC D&D                          | :       |              | 19.01         |          |
| Retirement DB deduction         | n :     |              |               |          |
| Retirement DC deduction         | n :     | 65.20        | 65.20         |          |
| Nonbase deduction               | :       |              |               |          |
| Unfunded liability              |         |              | 292.23        |          |
| · · · · · · · · · · · · · · · · |         |              |               | More     |
| Enter=Continue F3=Exit          |         | F11=PPE/YT   | D F12=Cancel  |          |
| Roll=Next/Prv Page              |         | raa-cruz II  | - izz-ouncer  |          |
| Rottenext/Fro Fage              |         |              |               |          |

Page Down to Page 3

| Page 3                                   | Display    | y Employee Mast | er Record  | DSPMST2  |
|------------------------------------------|------------|-----------------|------------|----------|
| 6/19/17                                  |            | Financial Dat   | a          | 15:54:03 |
|                                          |            | PPE 06/10/      | 2017       |          |
|                                          |            | EmplContrb Go   | vtContrb   |          |
| Social security gr                       | oss :      |                 |            |          |
| Social security de                       | duction. : |                 |            |          |
| Medicare gross                           | :          | 1304.00         |            |          |
| Medicare deduction                       | :          | 18.91           | 18.91      |          |
| Total govt contrib                       | ution :    |                 | 506.21     |          |
| Total misc deducti                       | on :       | 1079.35         |            |          |
| Total deduction                          | :          | 1304.00         |            |          |
| Net pay amount                           | :          |                 |            |          |
| Tax levy amount                          | :          |                 |            |          |
|                                          |            |                 |            | More     |
| Enter=Continue F3=<br>Roll=Next/Prv Page | Exit       | F11=PPE/YTD     | F12=Cancel |          |

8) If you noticed in this section, they have two columns. One is Employee Contribution and the other the Government Contribution.

| Page 2         Display Employee Master Record         DSPMS |     |            |            |          |  |  |  |  |  |  |  |  |
|-------------------------------------------------------------|-----|------------|------------|----------|--|--|--|--|--|--|--|--|
| 6/19/17                                                     |     | Financial  | Data       | 15:45:11 |  |  |  |  |  |  |  |  |
|                                                             |     | PPE 06/    | 10/2017    |          |  |  |  |  |  |  |  |  |
|                                                             |     | EmplContrb | GovtContrb |          |  |  |  |  |  |  |  |  |
|                                                             |     |            |            |          |  |  |  |  |  |  |  |  |
| Guam W/H tax                                                | :   | 76.65      |            |          |  |  |  |  |  |  |  |  |
| Guam additional Tax                                         | :   |            |            |          |  |  |  |  |  |  |  |  |
| State W/H tax                                               | :   |            |            |          |  |  |  |  |  |  |  |  |
| State additional Tax .                                      | :   |            |            |          |  |  |  |  |  |  |  |  |
| Federal W/H tax                                             | :   |            |            |          |  |  |  |  |  |  |  |  |
| Federal additional Tax                                      | :   |            |            |          |  |  |  |  |  |  |  |  |
|                                                             |     |            |            |          |  |  |  |  |  |  |  |  |
| Health insurance                                            | :   | 23.78      | 95.11      |          |  |  |  |  |  |  |  |  |
| Dental insurance                                            | :   | 6.99       | 8.58       |          |  |  |  |  |  |  |  |  |
| Life insurance                                              | :   | 33.12      | 7.17       |          |  |  |  |  |  |  |  |  |
| DC D&D                                                      | :   |            | 19.01      |          |  |  |  |  |  |  |  |  |
| Retirement DB deduction                                     | n : |            |            |          |  |  |  |  |  |  |  |  |
| Retirement DC deduction                                     | ı : | 65.20      | 65.20      |          |  |  |  |  |  |  |  |  |
| Nonbase deduction                                           | :   |            |            |          |  |  |  |  |  |  |  |  |
| Unfunded liability                                          | :   |            | 292.23     |          |  |  |  |  |  |  |  |  |
|                                                             |     |            |            | More     |  |  |  |  |  |  |  |  |
| Enter=Continue F3=Exit                                      |     | F11=PPE/YT | D F12=Ca   | ancel    |  |  |  |  |  |  |  |  |
| Roll=Next/Prv Page                                          |     |            |            |          |  |  |  |  |  |  |  |  |
|                                                             |     |            |            |          |  |  |  |  |  |  |  |  |

- 9) You will enter all the information that is required in the Excel Format that is reflecting in the AS400 for each employee. The attached sample is what the completed Gov't Contribution would be for this employee.
- 10) Once you have completed the spreadsheets, a copy will be printed and put in file in the Admin Assistant's office, the Z drive should be updated in the Current Fiscal Year file and an email should be sent to Administrative Officer and ASU Staff.

Guam Public Library System Fiscal Year 2017

|         |            |            |            |          |            |          |            | Government    | Contributions | 5             |            |                    |            |                    |            |          |            |              |
|---------|------------|------------|------------|----------|------------|----------|------------|---------------|---------------|---------------|------------|--------------------|------------|--------------------|------------|----------|------------|--------------|
|         | GPLS: 5100 | A17 3611 0 | GA 001     |          |            |          |            |               |               |               |            |                    |            |                    |            |          |            |              |
|         | 1          |            | 2          | 3        |            |          | 4          | 5             |               |               | 6          | 7                  |            | 8                  |            | 9        |            | 10           |
| Health  | nsurance   | Dental     | Insurance  | Life Ins | surance    | DC /     | D&D        | Retirement DB |               | Retirement DC |            | Non Base Deduction |            | Unfunded Liability |            | Medicare |            | Total        |
| nployee | Government | Employee   | Government | Employee | Government | Employee | Government | Employee      | Government    | Employee      | Government | Employee           | Government | Employee           | Government | Employee | Government | Gov't Contri |
| \$23.78 | \$95.11    | \$6.99     | \$8.58     | \$33.12  | \$7.17     | \$0.00   | \$19.01    | \$0.00        | \$0.00        | \$65.20       | \$65.20    | \$0.00             | \$0.00     | \$0.00             | \$292.23   | \$18.91  | \$18.91    | \$506.21     |
|         |            |            |            |          |            |          |            |               |               |               |            |                    |            |                    |            |          |            | \$0.00       |
|         |            |            |            |          |            |          |            |               |               |               |            |                    |            |                    |            |          |            | \$0.00       |
|         |            |            |            |          |            |          |            |               |               |               |            |                    |            |                    |            |          |            | \$0.00       |
|         |            |            |            |          |            |          |            |               |               |               |            |                    |            |                    |            |          |            | \$0.00       |
|         |            |            |            |          |            |          |            |               |               |               |            |                    |            |                    |            |          |            | \$0.00       |
|         |            |            |            |          |            |          |            |               |               |               |            |                    |            |                    |            |          |            | \$0.00       |
|         |            |            |            |          |            |          |            |               |               |               |            |                    |            |                    |            |          |            | \$0.00       |
|         |            |            |            |          |            |          |            |               |               |               |            |                    |            |                    |            |          |            | \$0.00       |
|         |            |            |            |          |            |          |            |               |               |               |            |                    |            |                    |            |          |            |              |

|  |  |  |  |  |  |  |  |  | \$0.00   |
|--|--|--|--|--|--|--|--|--|----------|
|  |  |  |  |  |  |  |  |  | \$0.00   |
|  |  |  |  |  |  |  |  |  | \$0.00   |
|  |  |  |  |  |  |  |  |  | \$0.00   |
|  |  |  |  |  |  |  |  |  | \$0.00   |
|  |  |  |  |  |  |  |  |  | \$0.00   |
|  |  |  |  |  |  |  |  |  | \$0.00   |
|  |  |  |  |  |  |  |  |  | \$0.00   |
|  |  |  |  |  |  |  |  |  | \$0.00   |
|  |  |  |  |  |  |  |  |  | \$0.00   |
|  |  |  |  |  |  |  |  |  | \$0.00   |
|  |  |  |  |  |  |  |  |  | \$0.00   |
|  |  |  |  |  |  |  |  |  | \$0.00   |
|  |  |  |  |  |  |  |  |  | \$0.00   |
|  |  |  |  |  |  |  |  |  | \$0.00   |
|  |  |  |  |  |  |  |  |  | \$506.21 |

Total Government Contributions:

updated by Rowena Morales 06/15/17

Sample Employee

Pay Period Ending 06-10-17 Name

En

\$0.00

FY 2017 Federal Grant (5101H173611EI102)

| Pay Period Ending 06-10-17 | 1                |            | 2                |            | 3              |            | 4        |            | 5             |            | 6             |            | 7                  |            | 8                  |            | 9        |            | 10            |
|----------------------------|------------------|------------|------------------|------------|----------------|------------|----------|------------|---------------|------------|---------------|------------|--------------------|------------|--------------------|------------|----------|------------|---------------|
| Name                       | Health Insurance |            | Dental Insurance |            | Life Insurance |            | DC / D&D |            | Retirement DB |            | Retirement DC |            | Non Base Deduction |            | Unfunded Liability |            | Medicare |            | Total         |
|                            | Employee         | Government | Employee         | Government | Employee       | Government | Employee | Government | Employee      | Government | Employee      | Government | Employee           | Government | Employee           | Government | Employee | Government | Gov't Contri. |
|                            |                  |            |                  |            |                |            |          |            |               |            |               |            |                    |            |                    |            |          |            | \$0.00        |
| Sub-total:                 | \$0.00           | \$0.00     | \$0.00           | \$0.00     | \$0.00         | \$0.00     | \$0.00   | \$0.00     | \$0.00        | \$0.00     | \$0.00        | \$0.00     | \$0.00             | \$0.00     | \$0.00             | \$0.00     | \$0.00   | \$0.00     | \$0.00        |

Total Government Contributions: \$0.00

Director's Office (Benefits):

\$0.00

\$506.21 \$0.00 \$0.00 \$0.00 \$0.00 \$0.00